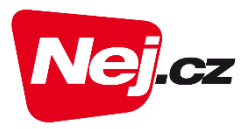

#### Návod pro změnu programů v Moje Nej

#### <u>1.krok</u>

Přihlaste se na www.nej.cz/mojenej

Zadejte přihlašovací údaje číslo zákaznické smlouvy a PIN, který naleznete na smlouvě vpravo nahoře případně v SMS nebo e-mailu a stiskněte tlačítko "Přihlásit"

(pokud jste přihlašovací údaje nedostali nebo ztratili nic se neděje, kontaktujte nás na zákaznické lince 488 999 488, rádi Vám s přihlášením pomůžeme).

|                                                                                                    | elitu                                                                                    | Zákaznická linka: 488 999 488                     | 🖳 <u>Vaše objednávka</u>  |
|----------------------------------------------------------------------------------------------------|------------------------------------------------------------------------------------------|---------------------------------------------------|---------------------------|
| M NEJ TV 3V1 INTERNET ☐                                                                                    | TELEVIZE MOBIL TELEFON                                                                   | Zákaznická sekce Aktuálně Kontakty                | y 2 Moje nej / přihlášení |
| Úvod ) Moje Nej ) Přihlášení do Moje Nej<br><b>Přihlášení do Mo</b><br>Číslo zákaznické smlouvy *<br>PIN * | bje Nej<br>Přihlašovat automaticky<br>Přihlašit<br>*Povinné položky. Číslo zákaznické sm | elouvy a PIN naleznete na smlouvě v pravé horní č | ťásti (netýká se smluv    |

#### 2.krok

Po úspěšném přihlášení klikněte vlevo na sekci "TV-Net TV"

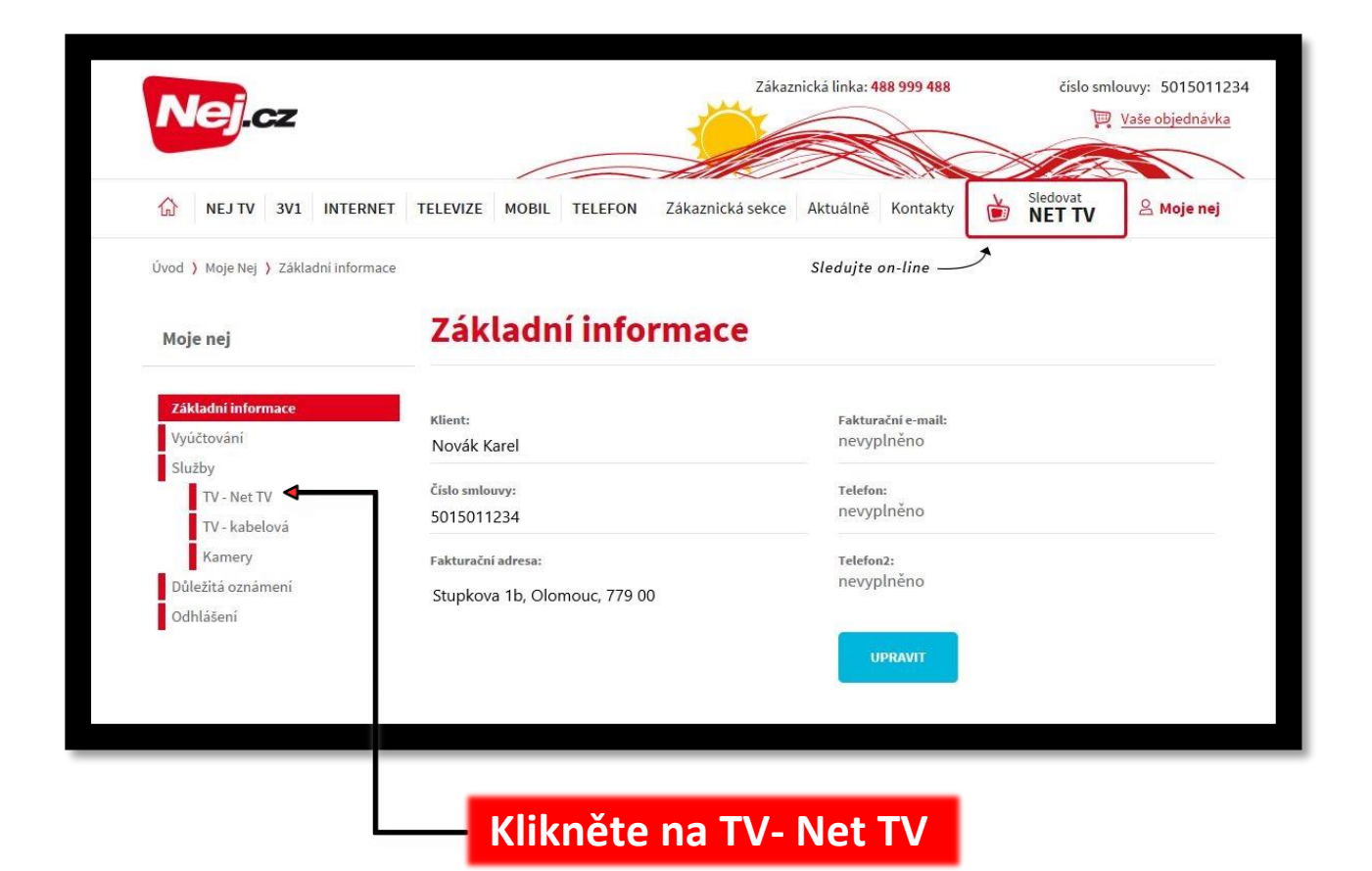

## <u>3.krok</u>

V sekci TV – Net TV si můžete každých 30 dní měnit své programy nebo dokupovat další kredity. Pro změnu programů rolujte dolů na výběr programů.

| loje nej           | TV - Net TV                                                                                                    |  |  |  |  |  |
|--------------------|----------------------------------------------------------------------------------------------------|--|--|--|--|--|
| Základní informace | V této sekci máte možnost:                                                                                                    |  |  |  |  |  |
| Vyúčtování         | <ul> <li>Nastavit zařízení pro sledování NET TV -&gt; klikněte na Sledovat NET TV v horní liště a pokračujte do Nastavení</li> </ul> |  |  |  |  |  |
| Služby             | Doobjednat doplňkové služby                                                                                                    |  |  |  |  |  |
| TV - Net TV        | Sestavit programovou nabídku dle vlastní volby                                                                                       |  |  |  |  |  |
| TV - kabelová      | Vyberte si z níže nabízených variant a Vaši žádost zpracujeme během několika minut. Obratem si můžete                                |  |  |  |  |  |
| Kamery             | vychutnávat výhod služby NET TV. Následně Vás do tří pracovních dnů vyrozumíme písemně. V případě potřeby                            |  |  |  |  |  |
| Důležítá oznámení  | vas oslovime telefonicky nebo emailem.                                                                                               |  |  |  |  |  |
| Odhlášení          | Nej NET TV správa<br>služeb další<br>zařízení Spárujte si až 4 zařízení v libovolné kombinaci (TV, 50 Kč Objednat                    |  |  |  |  |  |
|                    | Nej NET TV plus 14<br>kreditů Za kredity si zvolte TV programy dle svého výběru 140 Kč Aktivní                                       |  |  |  |  |  |
|                    | Nej NET TV plus 27<br>Za kredity si zvolte TV programy dle svého výběru 200 Kč Objednat                                              |  |  |  |  |  |

### <u>4.krok</u>

V přehledu programů vidíte, kolik máte celkový počet kreditů a kolik kreditů můžete ještě použít pro výběr programů.

U každého programu je informace, kolik kreditů je nutné použít a zda máte program již Aktivní nebo si ho lze Objednat.

Stav Aktivní můžete jedním kliknutím myši změnit na stav Zrušit a stav Objednat lze změnit na stav Aktivní. Tímto způsobem si můžete změnit stav u více programů najednou. Důležité je na konci stránky stisknout tlačítko ULOŽIT NASTAVENÍ.

| Seřadit podle:                       |                         | Kategorie:                | Kredity: | Stav:    |
|--------------------------------------|-------------------------|---------------------------|----------|----------|
| Vyberte                              | ~                       | vše                       | 🗸 vše 🗸  | vše      |
| Celkový počet kr                     | reditů: <b>214</b> , :  | zbývá kreditů: <b>1</b> 8 | 82       |          |
| Název                                | Logo                    | Kategorie                 | Kredity  | Stav     |
| 1TV RUS                              | 17 A.                   |                           | 0        | Objednat |
| 3SAT                                 | Bsat                    | všeobecný                 | 0        | Aktivni  |
| AMC                                  | амс                     | filmový                   | 1        | Aktivní  |
| ARENA SPORT skupina<br>programů (2x) | spörti<br>spört2        | sportovní                 | 4        | Aktivni  |
| AUTO MOTO SPORT                      | BUID<br>Madder<br>South | sportovní                 | 1        | Objednat |
| AXN                                  | AXA                     | filmový                   | 2        | Aktivni  |
| AXN BLACK                            | Black                   | filmový                   | 1        | Objednat |
| PARRANDOV FAMILY                     | Actamily                | všeobecný                 | 0        | Oristan  |

# <u>Poslední krok</u>

Pro uložení změn je nutné stisknout tlačítko ULOŽIT NASTAVENÍ.

Změna nastavení programů se ve Vaší TV projeví již za několik minut.

Změny jednotlivých programů můžete provádět vždy 1x za 30 dní. Tlačítko ve stavu Aktivní nelze po tuto dobu deaktivovat (změnit), po najetí myši se zobrazí datum, kdy bude možné provést další změnu.

|      | Celkový počet kreditů: <b>214</b> , zbývá kreditů: <b>182</b> |            |              |     |                |  |
|------|---------------------------------------------------------------|------------|--------------|-----|----------------|--|
|      | TVN                                                           |            | zpravodajský | 0   | Objednat       |  |
| NOVÉ | TVN7                                                          | tvn 🧑      |              | 0   | Objednat       |  |
|      | TVP HISTORIA                                                  | HISTORIA   | tématický    | 0   | Objednat       |  |
|      | TVP INFO                                                      | T Y PINFO  | informační   | 0   | Objednat       |  |
|      | TVP KULTURA                                                   | TVP        | tématický    | 0   | Objednat       |  |
|      | TV POLONIA                                                    | PRESSUR    | všeobecný    | 0   | Objednat       |  |
|      | TV TROUBKY                                                    | Nejtve     | informační   | 0   | Objednat       |  |
|      | UP                                                            | 6          | dokumentární | 1   | Objednat       |  |
|      | VÝCHODOČESKÁ TV                                               |            | informační   | 0   | Objednat       |  |
|      | VIASAT skupina<br>programů (4x)                               |            | dokumentární | 3   | Objednat       |  |
|      | WAR TV                                                        | WAR        |              | 1   | Objednat       |  |
|      | ZDF NEO HD                                                    | zdf_neo HD | všeobecný    | 0   | Objednat       |  |
|      |                                                               |            |              | ULC | DŽIT NASTAVENÍ |  |

#### Pro uložení změn klikněte na ULOŽIT NASTAVENÍ